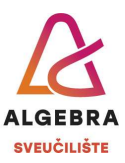

## Vježbe 14 – Excel

S Infoeduke preuzmite datoteku *Vjezbe14.xlsx*, pospremite je na svoje računalo i u njoj riješite sljedeće zadatke:

- Na odgovarajućem mjestu na radnom listu *Rezultati ispita ukupno* pomoću konsolidacije kreirajte tablicu zbrojenih bodova studenata svih ishoda s radnih listova od *Ishod 1* do *Ishod 4*.
- 2. Raspon ćelija E3:F7 nazovite Kriteriji.
- U stupcu C studentima dodijelite ocjene na temelju ukupno osvojenih bodova. Pri izračunu ocjena koristite naziv *Kriteriji*.
- 4. Na radnom listu *Krediti ukupno* pomoću konsolidacije kreirajte tablicu zbrojenih informacija o kreditima s radnih listova od *Zagreb* do *Pula*. Neka zbrojene vrijednosti budu povezane s originalnim podacima, tako da svaka promjena na radnim listovima s pojedinim gradom rezultira i promjenom skupnih podataka na radnom listu *Krediti*.
- 5. Od tablice na radnom listu *Grafikon 1* kreirajte grafikon koji će za svaku vrstu kredita prikazivati u stupcima podatke o ukupnom, dospjelom i naplaćenom iznosu, a kao liniju ukupan broj izdanih kredita. Prikažite vrijednosti brojeva izdanih kredita na sekundarnoj vertikalnoj osi grafikona te oblikujte grafikon po želji.
- 6. Od tablice na radnom listu Grafikon 2 kreirajte linijski grafikon koji će prikazivati kako se potrošnja energenata mijenjala tijekom mjeseci. Zašto je baš ovaj tip grafikona prikladan za podatke koji se mijenjaju u vremenu?
- Od podataka na radnom listu *Krediti* kreirajte Pivot tablicu koja će prikazivati zbrojene iznose svih kredita po gradovima i po vrstama kredita (gradovi u stupcima, a krediti u redcima). Pivot tablicu smjestite na novi radni list, kojeg nazovite *Pivot 1*.
- Na radnom listu *Energenti* osigurajte da se u ćeliju B2 mogu upisati samo stavke iz raspona A3:A6 na radnom listu *Grafikon 2*. Neka se stavke mogu odabrati iz padajućeg izbornika.
- Osigurajte da se u ćeliju B3 mogu upisati samo decimalni brojevi veći od nule. U slučaju pogrešnog unosa, neka se korisniku ispiše greška s naslovom *Pogrešan unos* i tekstom *Kapacitet mreže mora biti broj veći od nule.*
- 10. U ćeliju B4 upišite formulu koja će ispisati ukupnu potrošnju energenta upisanog u ćeliji
  B2 iz tablice na radnom listu *Grafikon* 2.
- 11. U ćeliju B5 upišite formulu koja će provjeriti je li trenutna potrošnja (navedena u B4) veća od 70% kapaciteta (upisanog u B3). Ako je, neka se u ćeliji B5 ispiše tekst *Pod opterećenjem* i neka se ćelija oboja crvenom bojom ispune. Ako nije, neka se u B5 ispiše tekst *OK* i neka se ćelija oboja zelenom bojom ispune.

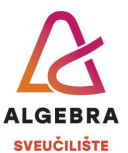

- 12. Od podataka na radnom listu *Krediti* kreirajte Pivot tablicu koja će prikazivati broj kredita i njihov prosječni iznos po gradovima i po godinama za svaku vrstu kredita (gradovi u stupcima, a krediti i godine u redcima). Pivot tablicu smjestite na novi radni list, kojeg nazovite *Pivot 2*.
- 13. Pivot tablici na radnom listu *Pivot 2* dodajte rezač (*slicer*) kojim će se tablica moći filtrirati po poslovnicama i ispostavama te vremensku crtu (*timeline*). Prikažite podatke samo za poslovnice u periodu od srpnja 2002. do lipnja 2004. godine.

Po završetku vježbe, datoteku imenujte *ImePrezimeExcel5.xIsx* i predajte je na Infoeduku kao seminar nastavniku kod kojeg slušate vježbe.